# **RUNDVEELOKET**

Living Lab Veehouderij

# Interactieve handleiding Rantsoentool Vleesvee

INHOUDSTAFEL

RANTSOENBEREKENING

VOEDERANALYSE

#### Inhoudstafel

- 1. <u>Tabblad Rantsoenberekening</u>
  - <u>Input variabelen</u>
  - <u>Navigatie / Beheren</u>
  - <u>Beheer bewaarde rantsoenen</u>
  - <u>Rantsoen opslaan</u>
  - <u>Start nieuw rantsoen</u>
  - Beheer weergave-instellingen voor voederwaarden
  - <u>Samenstellen rantsoen</u>
  - Overzicht voederwaardes
  - <u>Invulling behoefte</u>
  - <u>Rantsoenkarakteristieken</u>

#### 2. <u>Tabblad Voederanalyse</u>

- <u>Input voedermiddelen</u>
- <u>Aanvulling CVB</u>
- <u>Beheer voedermiddelen / navigatie</u>
- <u>Voedermiddel opslaan</u>
- Beheer bewaarde voedermiddelen
- <u>Invoer leegmaken</u>
- Opgeslagen voedermiddelen
- Ontvang updates rond de Rantsoentool

#### RANTSOENBEREKENING

Navigeer door deze handleiding door te klikken op tekst-links of blauwe kaders

VOEDERANALYSE

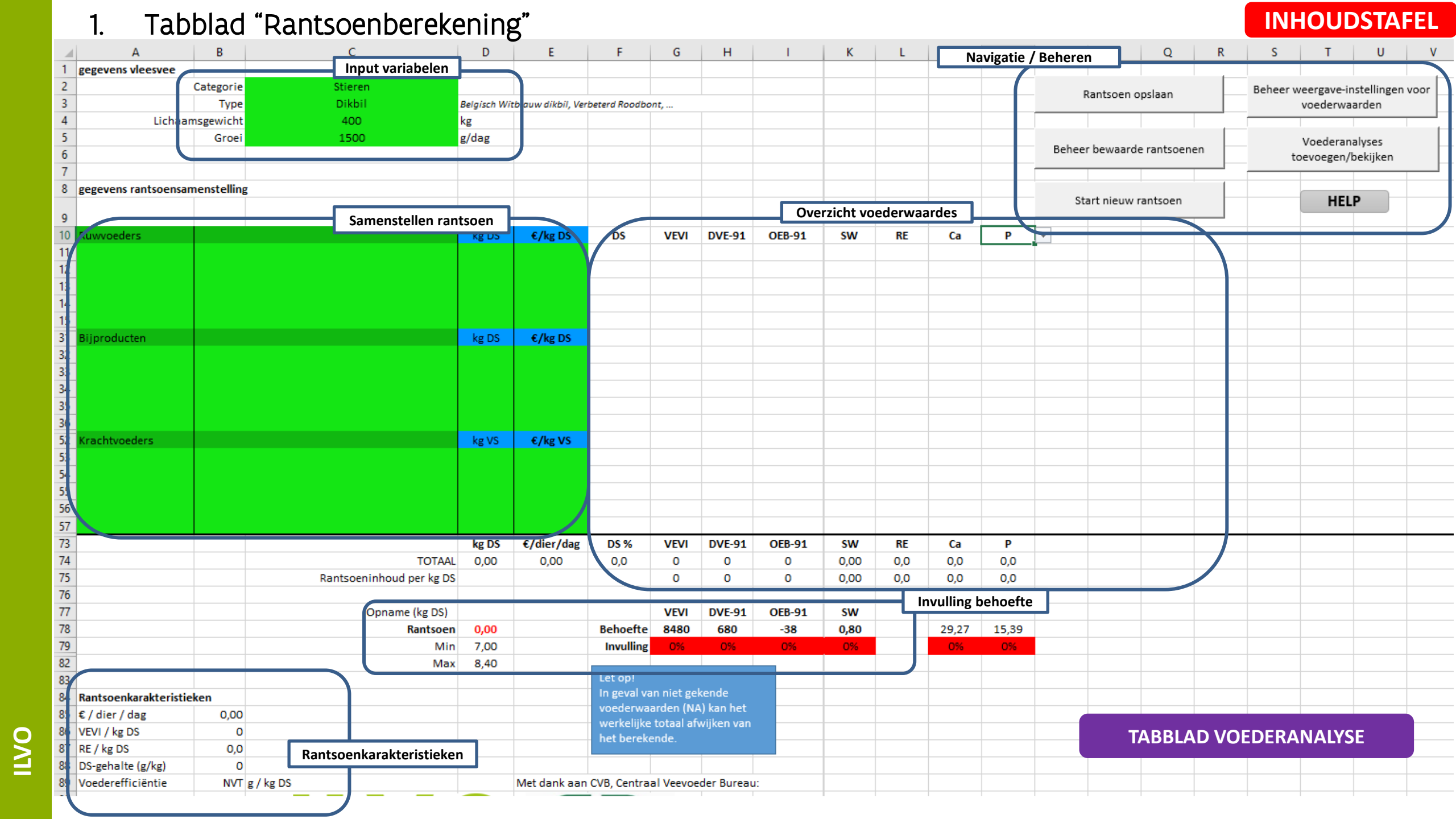

#### 2. Tabblad "Voederanalyse"

#### INHOUDSTAFEL

|    | Α                                                       | В                | C         | D         | E           | F        | G        | Н                          |          | J        | K        | L        | М        | N        | 0    |
|----|---------------------------------------------------------|------------------|-----------|-----------|-------------|----------|----------|----------------------------|----------|----------|----------|----------|----------|----------|------|
| 1  | Invoer Input voedermiddel                               |                  |           |           |             |          |          |                            |          |          |          |          |          |          |      |
| F  | Naam                                                    | Categorie        | Analyse   | DS        | RAS         | RE       | RVET     | RVETh                      | RC       | ZETam    | SUI      | NDF      | ADF      | ADL      | NSP  |
| -  |                                                         |                  |           |           |             |          |          |                            |          |          |          |          |          |          |      |
| Ł  |                                                         |                  |           |           |             |          |          |                            |          |          |          |          |          |          |      |
| 5  | Beheer bewaarde voedermiddelen Vul de ontbrekende waard | en               | Dahaman   |           |             |          |          |                            |          |          |          |          |          |          |      |
| 6  |                                                         | <br>             | Beneren v | oedermidd | ielen / hav | igatie   |          |                            |          |          |          |          |          |          |      |
| 7  | Voedermiddel opslaan Ga terug naar Rantsoenberekening   | Invoer leegmaken |           |           |             |          |          |                            |          |          |          |          |          |          |      |
| 8  | Opgeslagen voedermiddelen                               |                  |           |           |             |          |          |                            |          |          |          |          |          |          |      |
| 9  | Naam                                                    | Categorie        | Analyse   | DS        | RAS         | RE       | RVET     | RVETh                      | RC       | ZETam    | SUI      | NDF      | ADF      | ADL      | NSP  |
| 10 | Evenwichtig 20% RE curus 1                              | Krachtvoeder     | per kg VS | 880       | 59          | 205      | 34       | NA                         |          | 100      | 0        | 191      | 105      | 6        | NA   |
| 11 | Evenwichtig Krachtvoeder ILVO 1                         | Krachtvoeder     | per kg DS | 889,7     | 59,5        | 169,7    | 34,3     | NA                         | 126,6    | 193      | 0        | NA       | NA       | NA       | NA   |
| 12 | Maïskuil Cursus 1                                       | Ruwvoeder        | per kg DS | 350       | 44          | 80       | 32       | NA                         | 184      | 356      | 0        | 340      | 186      | 17,6     | NA   |
| 13 | Maïskuil ILVO 1                                         | Ruwvoeder        | per kg DS | 386,7642  | 43,95442    | 80,15055 | 31,74603 | NA                         | 183,8329 | 356,0308 | 0        | 339,7418 | 185,9014 | 17,58177 | NA   |
| 14 | Perspulp Cursus 1                                       | Bijproduct       | per kg DS | 235,2285  | 92,39715    | 87,28209 | 2,904564 | NA                         | 186,0263 | 0        | 29,15643 | 462,3964 | 238,59   | 11,49831 | NA   |
| 15 | Perspulp ILVO 1                                         | Bijproduct       | per kg DS | 235,2285  | 92,39715    | 87,28209 | 2,904564 | NA                         | 186,0263 | 0        | 29,15643 | 462,3964 | 238,59   | 11,49831 | NA   |
| 16 | RodeKlaver cursus 1                                     | Ruwvoeder        | per kg DS | 468       | 126         | 207      | NA       | NA                         | 234      | 0        | 44       | 432      | 266      | 253      | NA   |
| 17 | Soja/koolz 60/40                                        | Krachtvoeder     | per kg VS | 880       | NA          | 448      | NA       | NA                         | NA       | NA       | NA       | NA       | NA       | NA       | NA   |
| 18 | Voorbeeld                                               | Ruwvoeder        | per kg DS | 1000      | 1000        | 1000     | 1000     | 1000                       | 1000     | 1000     | 1000     | 1000     | 1000     | 1000     | 1000 |
| 19 | Voordroogkuil Cursus 1                                  | Ruwvoeder        | per kg DS | 474       | 80,19839    | 142,0086 | 33,139   | NA                         | 244      | 0        | 43,47752 | 455,3389 | 282,0163 | 23,79513 | NA   |
| 20 | Voordroogkuil Cursus Excel 2                            | Ruwvoeder        | per kg DS | 397       | 100         | 207      | 41       | NA                         | 219      | 0        | 18       | 367      | 228      | 11       | NA   |
| 21 | Voordroogkuil Cursus Minder 3                           | Ruwvoeder        | per kg DS | 357       | 88          | 142      | 29       | NA                         | 302      | 0        | 77       | 478      | 292      | 29       | NA   |
| 22 | Voordroogkuil ILVO 1                                    | Ruwvoeder        | per kg DS | 330,5     | 103,177     | 187,5946 | 38,12405 | NA                         | 247,2012 | 0        | 7,261725 | 443,5703 | 272,6172 | 18,75946 | NA   |
| 2  | Opgeslagen voedermiddelen                               |                  |           |           |             |          |          |                            |          |          |          |          |          |          |      |
| 24 |                                                         |                  |           |           |             |          |          |                            |          |          |          |          |          |          |      |
| 25 |                                                         |                  |           |           |             |          |          |                            |          |          |          |          |          |          |      |
| 26 |                                                         |                  |           |           |             |          |          |                            |          |          |          |          |          |          |      |
| 27 |                                                         |                  |           |           |             |          |          |                            |          |          |          |          |          |          |      |
| 28 |                                                         |                  |           |           |             |          |          |                            |          |          |          |          |          |          |      |
| 29 |                                                         |                  |           |           |             |          |          |                            |          |          |          |          |          |          |      |
| 30 | Navigeer tussen de tabbladen                            |                  |           |           |             |          |          |                            |          |          |          |          |          |          |      |
| 31 | steeds via de knoppen bovenaan                          |                  |           |           |             |          |          |                            |          |          |          |          |          |          |      |
| 32 | on nict hier!                                           |                  |           |           |             |          |          |                            |          |          |          |          |          |          |      |
| 33 |                                                         |                  |           |           |             |          |          |                            |          |          |          |          |          |          |      |
| 34 |                                                         |                  |           |           |             |          |          |                            |          |          |          |          |          |          |      |
| 35 |                                                         |                  |           |           |             |          |          | TARRIAD RANTSOFNREREKENING |          |          |          |          |          |          |      |
|    | Rantsoenberekening Voederanalyse                        |                  |           |           |             |          |          |                            |          |          |          |          |          |          |      |
| 6  |                                                         |                  |           |           |             |          |          |                            |          |          |          |          |          |          |      |

ILVO

#### INHOUDSTAFEL

### RANTSOENTOOL

Categorie

Lichaamsgewicht

Type

Groei

Input variabelen: geef de noodzakelijke dierkenmerken en productiecijfers in (groene vakjes)

gegevens vleesvee

- Categorie: Mannelijk of vrouwelijk —
- Type:
  - Voor mannelijk: Vroegrijp / Tussentype / Laatrijp / Dikbil
  - Voor vrouwelijk: Jongvee / Zoogkoeien
- Variabele #3: afhankelijk van categorie/type: —
  - Stieren: Lichaamsgewicht (in kg)
  - Jongvee: Selectie Leeftijd of Gewicht
  - Zoogkoeien: Kalving (nummer)
- Variabele #4:
  - Stieren: Groei in gram/dag
  - Jongvee: Leeftijd (in maand) of gewicht (in kg)
  - Zoogkoeien: Toestand (# maand drachtig, zogend, niet zogend) •

- TIPS:
- Neem voor groepen dieren steeds de gemiddelde waarden
- Dieren wegen kost wat tijd en moeite, maar geeft je ook het beste zicht op de veestapel!

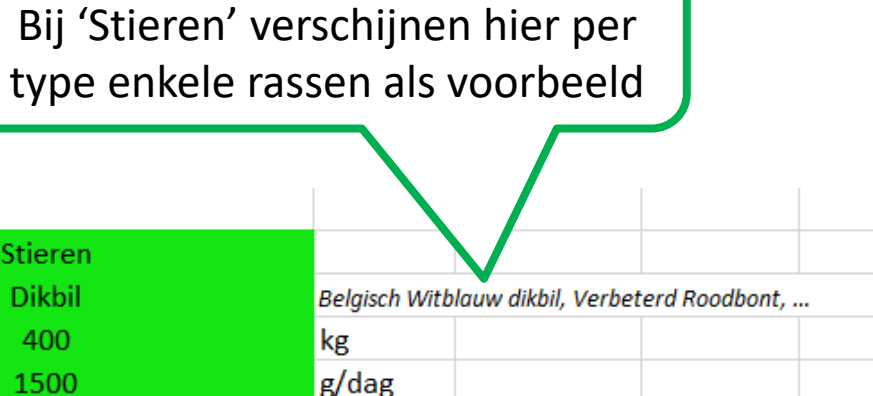

TIPS:

Stieren

Dikbil

400

1500

TABBLAD RANTSOENBEREKENING

- Navigatie / Beheren
  - Rantsoen opslaan: huidig rantsoen in aanmaak bewaren 1
  - Beheer weergave-instellingen voor voederwaarden: Bewaar of kies een eigen set weer te geven voederwaarden in het overzicht
  - Beheer bewaarde rantsoenen: reeds bewaarde rantsoenen opladen of verwijderen 3
  - Voederanalyses toevoegen/bekijken: ga naar het tabblad "Voederanalyses" om eigen voeders in te geven/te bekijken (4)
  - Start nieuw rantsoen: maak het rantsoenveld leeg om een nieuw rantsoen te starten (5)

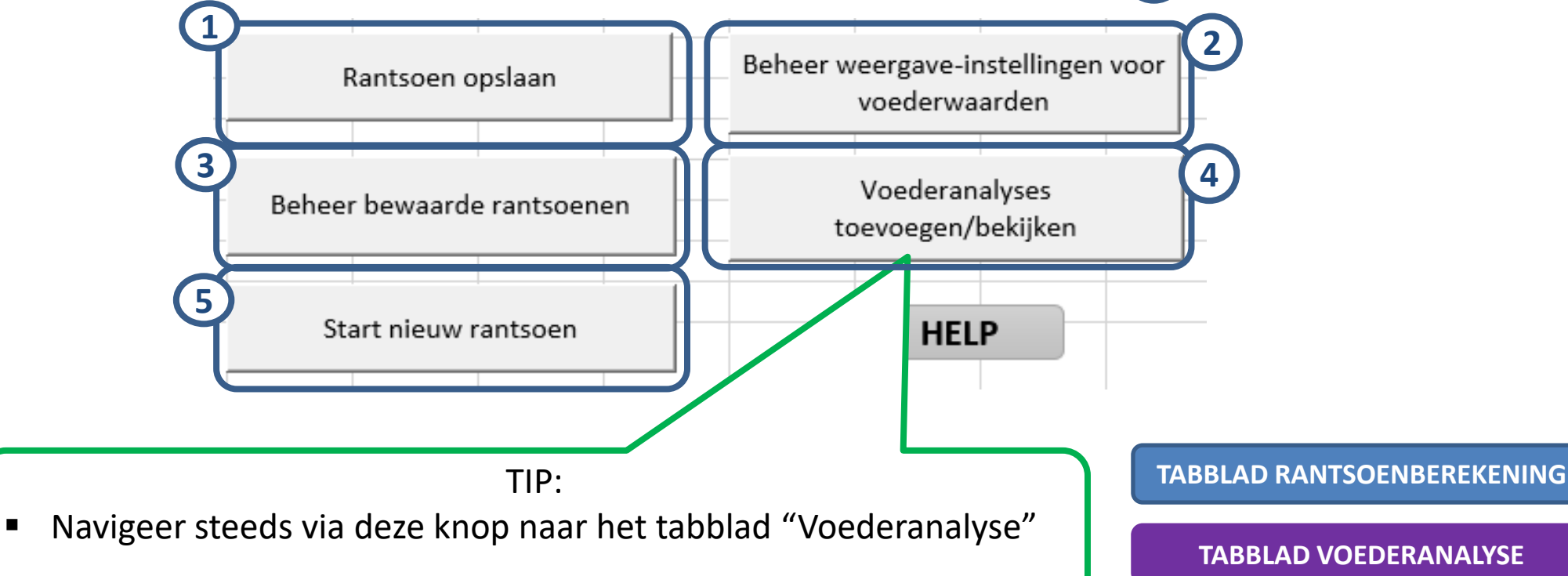

ILVO

#### • Beheer bewaarde rantsoenen

- Selecteer een rantsoen in de lijst
- Kies rantsoen: laad een eerder bewaard rantsoen terug op om mee te werken
- Verwijder rantsoen: verwijder een eerder bewaard rantsoen
- Klaar: Sluit dit venster

ILVO

|                                                                      | TIPS:                                                                         |                                                                                                    |
|----------------------------------------------------------------------|-------------------------------------------------------------------------------|----------------------------------------------------------------------------------------------------|
| Bewaarde rantsoenen beheren X<br>Kies rantsoen<br>Verwijder rantsoen | <ul> <li>Verwijder rantsoenen die je niet<br/>overzicht te bewaren</li> </ul> | meer nodig hebt om het<br>OPLADEN RANTSOEN:<br>Sla het huidig rantsoen eerst op<br>alvorens een nieuw op te laden |
|                                                                      | Microsoft Excel ×                                                             |                                                                                                    |
| Klaar                                                                | Wenst u het geselecteerde rantsoen te uploaden?                               | TABBLAD RANTSOENBEREKENING                                                                                        |
|                                                                      | Ja Nee                                                                        | TABBLAD VOEDERANALYSE                                                                                             |

- Rantsoen opslaan
  - Kies een unieke, logische naam voor je rantsoen
  - Bewaar rantsoen: sla het rantsoen op onder de opgegeven naam
  - Klaar: Sluit dit venster

| Ingevoerde r | antsoen bewaren | × |
|--------------|-----------------|---|
| Naam:        | Naam Rantsoen   |   |
|              | Bewaar rantsoen |   |
|              | Klaar           |   |
|              |                 |   |

#### • Start nieuw rantsoen

- Het invulblad om een rantsoen samen te stellen wordt gewist

TIPS:

 Bewaar het samengesteld rantsoen alvorens te wissen als je het later nog nodig hebt via de knop:

Rantsoen opslaan

| resevens rantsoensamenstelling                                                           |       |         |        |        |        |        |    |
|------------------------------------------------------------------------------------------|-------|---------|--------|--------|--------|--------|----|
| Ruwvoeders                                                                               | kg DS | €/kg DS | DS     | VEM    | DVE-91 | OEB-91 | sw |
|                                                                                          |       |         |        |        |        |        |    |
|                                                                                          |       |         |        |        |        |        |    |
|                                                                                          |       |         |        |        |        |        |    |
|                                                                                          |       |         |        |        |        |        |    |
| Bijproducten                                                                             | kg DS | €/kg DS |        |        |        |        |    |
|                                                                                          |       |         |        |        |        |        |    |
|                                                                                          |       |         |        |        |        |        |    |
|                                                                                          |       |         |        |        |        |        |    |
|                                                                                          |       |         |        |        |        |        |    |
| Krachtvoeders                                                                            | kg VS | €/kg VS |        |        |        |        |    |
|                                                                                          |       |         |        |        |        |        |    |
|                                                                                          |       |         |        |        |        |        |    |
|                                                                                          |       |         |        |        |        |        |    |
| Microsoft Excel                                                                          |       |         |        |        |        |        |    |
|                                                                                          |       | 1       |        |        |        |        |    |
|                                                                                          |       |         |        |        |        |        |    |
| Indien u verder gaat, wordt de huidige gegevensinvoer gewist.<br>Wenst u verder te gaan? |       |         |        |        |        |        |    |
|                                                                                          |       |         |        |        |        |        |    |
| Ja Nee                                                                                   |       | TABBL   | AD RAN | NTSOEN | IBEREK | INING  |    |
|                                                                                          |       | TAE     | BLAD   | VOEDE  | RANALY | SE     |    |

#### INHOUDSTAFEL

# RANTSOENTOOL

- Beheer weergave-instellingen voor voederwaarden
  - Bewaar huidige weergave: geef een naam op en bewaar je huidige keuzereeks weer te geven voederwaardes
  - Kies bewaarde weergeve: Laad een eerder opgeslagen keuzereeks weer te geven voederwaardes
  - Wis bewaarde weergave: Verwijder een eerder opgeslagen keuzereeks weer te geven voederwaardes
  - Klaar: Sluit dit venster
- De weergegeven voederwaardes selecteer je op het tabblad "Rantsoenberekening":

| RE | SUI | ZETam | NDF    | FOS-91 | -      |
|----|-----|-------|--------|--------|--------|
|    |     |       | FOS-91 |        | ^      |
|    |     |       | FOSp-0 | )7     |        |
|    |     |       | FOSp2  | -07    |        |
|    |     |       | DVE-9  | 1      |        |
|    |     |       | DVE-0  | 7      | -      |
|    |     |       | OEB-9  | 1      |        |
|    |     |       | OEB-0  | 7      |        |
|    |     |       | OEB2-0 | 07     | $\sim$ |

| gave-instellingen voor vo | ederwaarden |  |
|---------------------------|-------------|--|
| na                        | aam: eigen  |  |
| waar huidige weergave     | O eigen     |  |
| ies bewaarde weergave     |             |  |
| /is bewaarde weergave     |             |  |
|                           |             |  |
|                           | ,           |  |
|                           |             |  |
|                           |             |  |
|                           |             |  |
|                           |             |  |
| Klaar                     |             |  |
| Klaar                     |             |  |

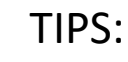

- Selecteer enkel voederwaardes die je wil weergegeven zien
- Bewaar de keuzereeksen per thema (bvb 'Standaard', 'Mineralen', ... )

TABBLAD RANTSOENBEREKENING

- Samenstellen rantsoen
  - Hier stel je het rantsoen samen door één per één voedermiddelen toe te voegen (per categorie)
  - Lichtgroene en blauwe vakjes zijn in te vullen
  - Kolom 1: Analyse/CVB kies voor zelf opgegeven voeders of CVB-gemiddelden
  - Kolom 2: Selecteer het gewenste voedermiddel in de juiste categorie (Ruwvoeders, Bijproducten, Krachtvoeders)
  - Blauwe vakjes: selecteer of je gewichten en prijs ingeeft voor DS of VS (Droge Stof of Verse Stof)
  - Kolom 3: geef het gewicht op in DS of VS
  - Kolom 4: geef de prijs op (DS of VS)

#### TIPS:

- Hoe rekening met de categorieën (Ruwvoeders, Bijproducten, Krachtvoeders) waaronder je eigen voeders hebt opgelsagen
- Zorg ervoor dat je steeds correct aangeeft of de opgegeven gewichten in DS of VS zijn
- Eens ingevuld, zullen gewicht en prijs herrekend worden als je in de blauwe vakjes DS of VS aanpast

| gegevens rantsoens | amenstelling                         |         |           |
|--------------------|--------------------------------------|---------|-----------|
| Kolom 1            | Kolom 2                              | Kolom 3 | Kolom 4   |
| Ruwvoeders         |                                      | kg VS   | €/ton VS  |
| analyse            | laïskuil Cursus 1                    | 25,83   | 58,45€    |
| analyse            | oordroogkuil Cursus Minder 3         | 8,88    | 79,25€    |
| analyse            | lodeKlaver cursus 1                  | 6,77    | 103,90€   |
| Bijproducten       |                                      | kg DS   | €/ton DS  |
| analyse            | 'erspulp Cursus 1                    | 2,72    | 150,00€   |
| Krachtvoeders      | 11                                   | kg VS   | €/ton VS  |
| analyse            | oja/koolz 60/40                      | 2,10    | 261,90 €  |
| CVB                | ojaschroot bestendig: Mervobest soja | 0,30    | 349,00€   |
| analyse            | ivenwichtig 20% RE curus 1           | Л       | 245,00€   |
|                    |                                      | ke DS   | €/koe/dag |
| totaal             | Let op!<br>In geval van niet gekende | 20,21   | 3,98      |

#### TABBLAD RANTSOENBEREKENING

Overzicht voederwaardes

totaal wellicht niet correct!

- Hier worden de voederwaardes per voedermiddel weergegeven
- Selecteer het bovenste vakje en kies uit het menu de waarde die je wil weergeven
- Onderaan staat het totaal per voederwaarde \_ voor het gehele rantsoen en per kg DS

| Jverzicht voederwaardes                                                                                  | DS       | VEM       | DVE-91 | OEB-91 | sw   | RE     | ZETam  | SUI    | NDF    | RC     | FOS-91  |
|----------------------------------------------------------------------------------------------------|----------|-----------|--------|--------|------|--------|--------|--------|--------|--------|---------|
| <ul> <li>Hier worden de voederwaardes per</li> </ul>                                                     | 350      | 333       | 17     | -12    | 1,68 | 28     | 124,6  | -<br>0 | 119    | 64,4   | 185,2   |
| voedermiddel weergegeven                                                                                 | 357      | 303       | 22     | 8      | 3,58 | 50,7   | 0      | 27,5   | 170,6  | 107,8  | 189,2   |
| <ul> <li>Selecteer het bovenste vakje en kies uit het menu<br/>de waarde die je wil weergeven</li> </ul> | 468      | 332       | 17     | 29     | 3,10 | 96,9   | 0      | 20,6   | 202,2  | 109,5  | 283,1   |
| <ul> <li>Onderaan staat het totaal per voederwaarde<br/>voor het gehele rantsoen en per kg DS</li> </ul> | 235      | 1073      | 100    | -59    | 1,05 | 87,3   | 0      | 29,2   | 462,4  | 186,0  | 605     |
|                                                                                                    |          | /         |        |        |      |        |        |        |        |        |         |
|                                                                                                    | ſ        |           |        | 151    | 0,18 | 448    | 0      | 0      | 0      | 0      | 526     |
|                                                                                                    |          |           |        | 16     | 0,17 | 453,8  | 8,4    | 95,0   | 116,6  | 60,1   | 368,7   |
| TIPS:                                                                                                    |          |           |        | 25     | 0,18 | 205    | 100    | 0      | 191    | 0      | 540     |
| De voederwaardes worden uitgedrukt per kg DS of VS, a                                                    | fhanke   | elijk var | n de   |        |      |        |        |        |        |        |         |
| selectie bij de rantsoensamenstelling (blauwe vakjes)                                                    |          |           |        | OEB-91 | SW   | RE     | ZETam  | SUI    | NDF    | RC     | FOS-91  |
| DS en VEM/VEVI kunnen niet aangepast worden en staa                                                      | n altijc | l zichtb  | aar    | -204   | 2,17 | 2066,9 | 3218,2 | 462,9  | 7216,0 | 3868,5 | 10025,7 |
| Als de voederwaarde niet voor alle voedermiddelen is in                                                  | igevulo  | l is het  |        | -11    | 2,17 | 114,2  | 177,8  | 25,6   | 398,7  | 213,7  | 553,9   |
|                                                                                                    |          |           |        | _      |      |        |        |        |        |        |         |

De selectie voederwaardes kan bewaard en nadien terug opgeladen worden via de knop:

Beheer weergave-instellingen voor voederwaarden

#### **TABBLAD RANTSOENBEREKENING**

TABBLAD VOEDERANALYSE

- Invulling behoefte
  - Behoefte VEM/VEVI, DVE, ... : behoefte berekend op basis van de opgegeven variabelen
  - Kolom 1:
    - Rantsoen: totaal kg DS/dag van het samengesteld rantsoen (groen = tussen min en max opname)
    - Min en Max: minimum en maximum opname (kg DS/koe/dag) op basis van de opgegeven variabelen

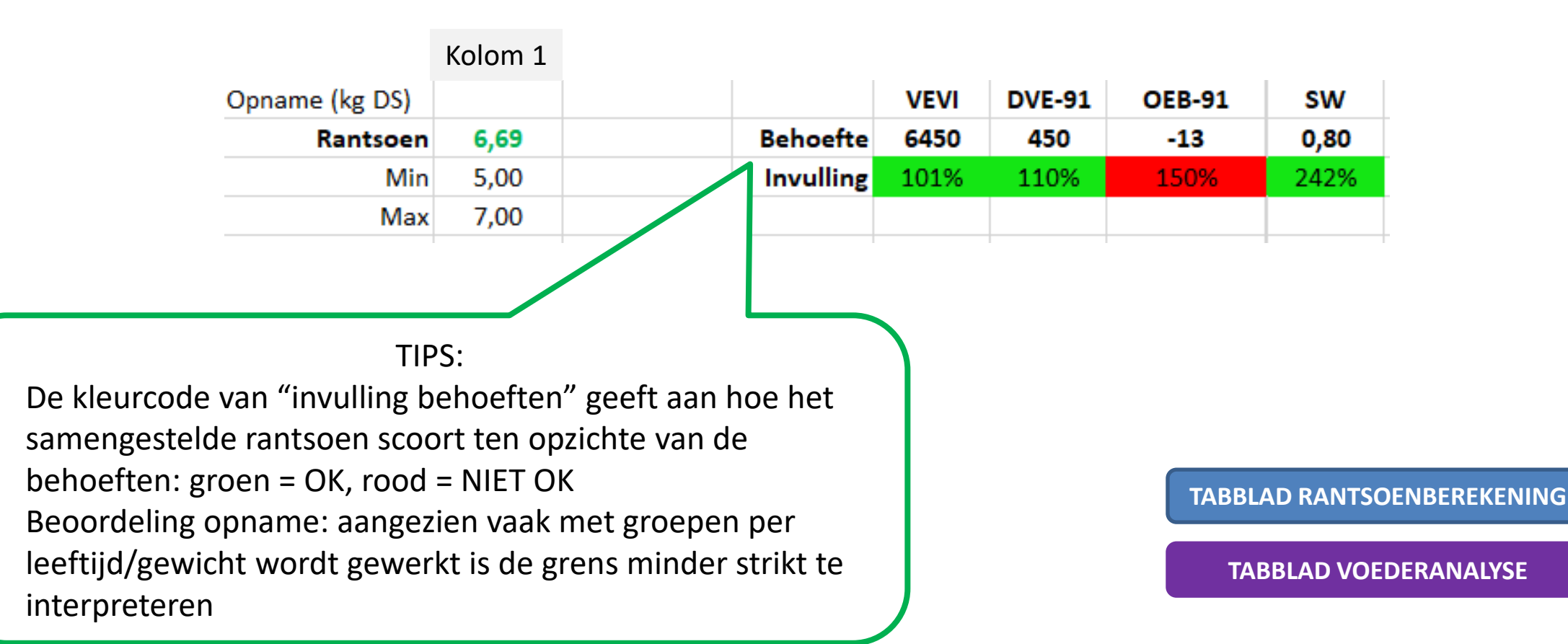

#### • Rantsoenkarakteristieken

- € /dier/dag: prijs van het rantsoen per dier en per dag
- VEM of VEVI / kg DS: hoeveelheid VEM of VEVI per kg DS van het rantsoen
- RE/kg DS: gram RE in het rantsoen per kg DS
- DS-gehalte: drogestof-gehalte van het rantsoen in gram/kg
- Voederefficiëntie: groei in gram per kg DS van het rantsoen

|                                                               | Rantsoenkarakteristie                                | ken   |           |
|---------------------------------------------------------------|------------------------------------------------------|-------|-----------|
|                                                               | €/dier/dag                                           | 0,00  |           |
|                                                               | VEVI / kg DS                                         | 972   |           |
|                                                               | RE / kg DS                                           | 128,7 |           |
|                                                               | DS-gehalte (g/kg)                                    | 425   |           |
|                                                               | Voederefficiëntie                                    | 209   | g / kg DS |
|                                                               | 1                                                    |       |           |
| TIPS                                                          | S:                                                   |       |           |
| Als bepaalde voederwaarden o<br>ingegeven zullen deze kengeta | of prijzen niet werden<br>llen wellicht niet correct | ziin  |           |

TABBLAD RANTSOENBEREKENING

- Input voedermiddelen: hier worden (eigen) voedermiddelen één per één ingegeven en bewaard
  - Vul alle nodige of gewenste gegevens in per voedermiddel (in de rij donker- en lichtgroene vakjes)
  - Naam: geef het voedermiddel een duidelijke en unieke naam
  - Categorie: selecteer de juiste categorie in het menu (ruwvoeder, bijproduct, krachtvoeder)
  - Analyse: geef aan of de analysewaarden per kg DS of per kg VS uitgedrukt zijn
  - DS, RAS, RE, RVET, ... : vul de analysewaarden in bij de juiste voederwaarde

| Invoer<br>Naam                                                                     | Cat                                                       | tegorie                                    | Analyse                    | DS                 | RAS               | RE              | RVET     | RVETh   | RC              | ZETam   | SUI    |
|------------------------------------------------------------------------------------|-----------------------------------------------------------|--------------------------------------------|----------------------------|--------------------|-------------------|-----------------|----------|---------|-----------------|---------|--------|
|                                                                                    |                                                           |                                            |                            |                    |                   |                 |          |         |                 |         |        |
| · · · · ·                                                                          | Aanvu                                                     | ulling CVB                                 | <br>0                      |                    |                   |                 |          |         |                 |         |        |
| TIP:                                                                               |                                                           |                                            | rdonin                     | dialiar            | TIP               | S:              | n io ro: | atcooph | oroko           | ning ma | oton   |
| Selecteer hier een<br>voedermiddel uit de<br>CVB-tabel om je<br>eigen, ontbrekende | vui alle anal<br>meegereken<br>Eens naam, o<br>voedermidd | ysewaal<br>Id worde<br>categori<br>el bewa | en<br>ie en all<br>ard woi | e analy<br>rden vi | /sewaal<br>a deze | rden w<br>knop: | erden i  | ngegev  | ereke<br>en kar | ning mo | eten   |
| analysewaarden aan<br>te vullen                                                    |                                                           |                                            |                            |                    |                   |                 |          | TABBLAD | RANTS           | OENBERE | KENING |
|                                                                                    | Naam                                                      |                                            |                            | Ca                 | tegorie           |                 |          |         |                 |         |        |
|                                                                                    |                                                           |                                            |                            |                    |                   |                 |          | TABBI   |                 | EDERANA | LYSE   |
|                                                                                    |                                                           |                                            |                            | Aanv               | ulling CV         | 'B              |          |         |                 |         |        |

- Aanvulling CVB
  - Hiermee kan u eigen analyse-waarden aanvullen met gemiddelde waarden uit de CVB-tabel
  - Selecteer in het geel veld het gewenste voedermiddel uit de CVB-tabel
  - Eens geselecteerd worden de voederwaarden van het voedermiddel weergegeven onder het de groene invulvelden
  - Druk op de knop "Vul de ontbrekende waarden in" om alle lege groene invulvelden in te vullen met de CVB-waarden

| Invoer                                               |                  |
|------------------------------------------------------|------------------|
| Naam                                                 | Categorie        |
|                                                      |                  |
|                                                      | ▼ Aanvulling CVB |
| Aardappelchips                                       | <u>^</u>         |
| Aardappelen, rauw, kuil                              |                  |
| Aardappelen, schillenkuil                            | F i              |
| Aardappelen, vers                                    | voer leegmaken   |
| Aardappelpersvezels, vers en kuil, NL                |                  |
| Aardappelsnippers, rauw                              |                  |
| Aardappelsnippers, voorgebakken                      | Categorie        |
| Aardappelsnippers, voorgebakken, RVETh > 180 g/kg DS | v                |

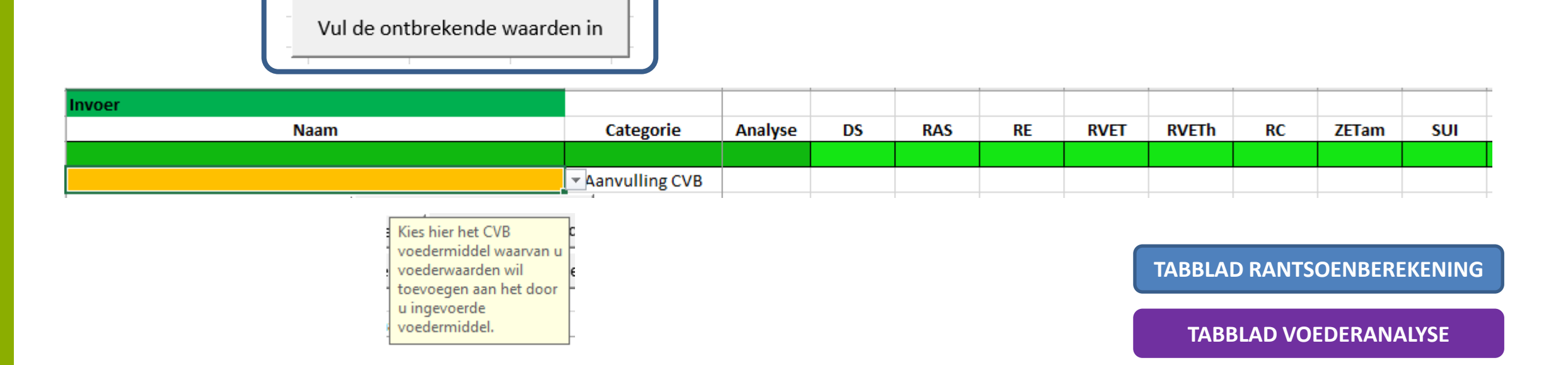

#### INHOUDSTAFEL

- Vul de ontbrekende waarden in
  - Klik op deze knop als er een CVB-voedermiddel geselecteerd is in het gele veld. Opgelet: geef aan per kg DS of VS!
  - De ontbrekende voederwaarden in de eigen analyse worden nu aangevuld met de waarden uit de CVB-tabel
  - Het eigen voedermiddel, met aangevulde CVB-voederwaarden, kan nu opgeslagen en verder gebruikt worden

| Naam                         | Categorie      |
|------------------------------|----------------|
|                              |                |
| Bietenperspulp, vers en kuil | Aanvulling CVB |
|                              |                |

| (1) | Naam                              | Categorie                                         | Analyse     | DS     | RAS    | RE | RVET | RVETh                      | RC      | ZETam | SUI | NDF |
|-----|-----------------------------------|---------------------------------------------------|-------------|--------|--------|----|------|----------------------------|---------|-------|-----|-----|
| C   | Maïskuil ILVO - september 2020    | Ruwvoeder                                         | per kg DS   | 365    |        | 74 |      |                            | 169     | 371   | 16  |     |
|     | Snijmais, kuil, DS 340 - 380 g/kg | Aanvulling CVB                                    |             | 361    | 36     | 67 | 32   | NA                         | 174     | 363   | 13  | 362 |
|     | а<br>-                            | 2<br>Vul de d                                     | ontbreke    | ende w | aarden | in |      |                            |         |       |     |     |
| (3) | Naam                              | Categorie                                         | Analyse     | DS     | RAS    | RE | RVET | RVETh                      | RC      | ZETam | SUI | NDF |
|     | Maïskuil ILVO - september 2020    | Ruwvoeder                                         | per kg DS   | 365    | 36     | 74 | 32   | NA                         | 169     | 371   | 16  | 362 |
|     | Snijmais, kuil, DS 340 - 380 g/kg | Aanvulling CVB                                    | Λ           | 361    | 36     | 67 | 32   | NA                         | 174     | 363   | 13  | 362 |
|     | Waarden<br>worden p               | uit de CVB-ta<br>bas weergegev<br>r kg DS' of (pe | ibel<br>ven |        |        |    |      | TABBLAD RANTSOENBEREKENING |         |       |     |     |
|     | VS' is opg                        | :I Kg                                             |             |        |        |    |      | SBLAD V                    | DEDERAN | ALYSE |     |     |

- Beheer voedermiddelen / navigatie
  - Beheer bewaarde voedermiddelen: sorteer of verwijder zelf ingegeven voedermiddelen
  - Vul ontbrekende waarde in: Vul ontbrekende analyse waarden aan met het geselecteerde CVB-voedermiddel
  - Voedermiddel opslaan: voeg voedermiddel (met analysewaarden) toe aan de lijst om rantsoen samen te stellen
  - Ga terug naar Rantsoenberekening: keer terug naar tabblad "Rantsoenberekening"
  - Invoer leegmaken: Verwijder de ingevulde waarden in de invulvelden voor de analysewaarden (groene velden)

Beheer bewaarde voedermiddelen

Vul de ontbrekende waarden

Voedermiddel opslaan

Ga terug naar Rantsoenberekening

Invoer leegmaken

TABBLAD RANTSOENBEREKENING

- Voedermiddel opslaan
  - Klik op deze knop eens alle gewenste analysewaarden van een nieuw voedermiddel zijn ingevuld (groene vakjes)
  - Het voedermiddel wordt toegevoegd aan de lijst van 'Opgeslagen voedermiddelen' (zie figuur)
  - Om het nieuw toegevoegd voedermiddel te gebruiken in een rantsoenberekening ga je naar tabblad "Rantsoenberekening" via de knop:

Ga terug naar Rantsoenberekening

Opgeslagen voedermiddelen Naam Categorie Analyse DS RAS RF Maïskuil Cursus 1 Ruwvoeder per kg DS 350 44 80 Maïskuil ILVO 1 per kg DS Ruwvoeder 386,7642 43,95442 80,15055 RodeKlaver cursus 1 Ruwvoeder per kg DS 468 126 207 Voorbeeld Ruwvoeder per kg DS 1000 1000 1000 Voordroogkuil Cursus 1 Ruwvoeder per kg DS 474 80,19839 142,0086 Voordroogkuil Cursus Excel 2 Ruwvoeder per kg DS 397 207 Voordroogkuil Cursus Minder 3 Ruwvoeder per kg DS 357 142 Voordroogkuil ILVO 1 Ruwvoeder per kg DS 187,5946 Perspulp Cursus 1 per kg DS Bijproduct 87,28209 715 Perspulp ILVO 1 Bijproduct 87,28209 per kg 715 Evenwichtig 20% RE curus 1 Krachtvoeder 205

#### TIPS:

 Analysewaarden kunnen hier <u>NIET MEER</u> aangepast worden. Je kan enkel voedermiddelen verwijderen en nieuwe voedermiddelen toevoegen. Om de voedermiddelen te gebruiken in een rantsoenberekening ga je naar tabblad "Rantsoenberekening" via de

knop:

Ga terug naar Rantsoenberekening

TABBLAD RANTSOENBEREKENING

TABBLAD VOEDERANALYSE

TIPS:

 De voedermiddelen kunnen verwijderd en alfabetisch gesorteerd worden via de knop:

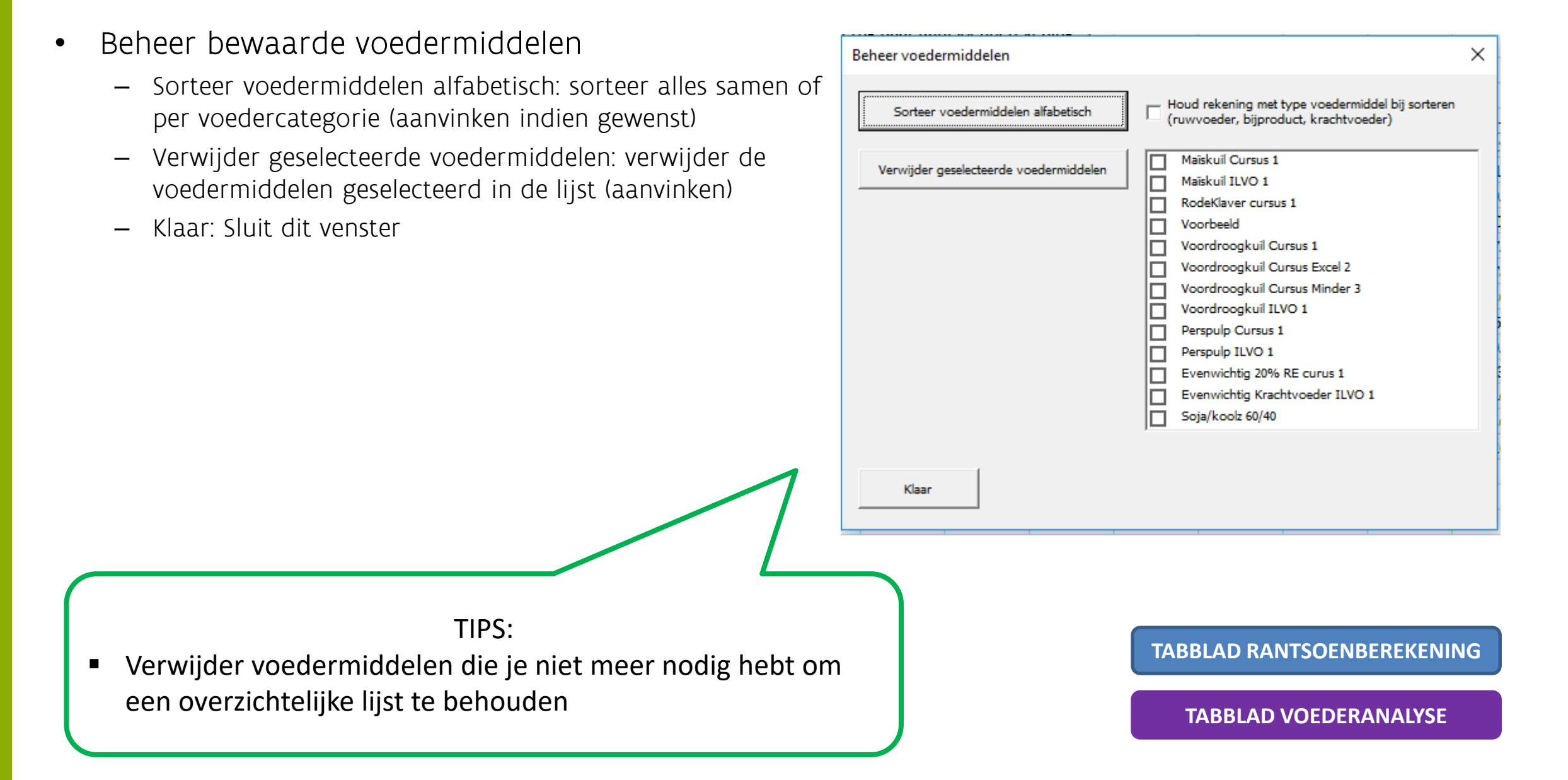

- Ga terug naar Rantsoenberekening
  - Navigeert naar tabblad "Rantsoenberekening"

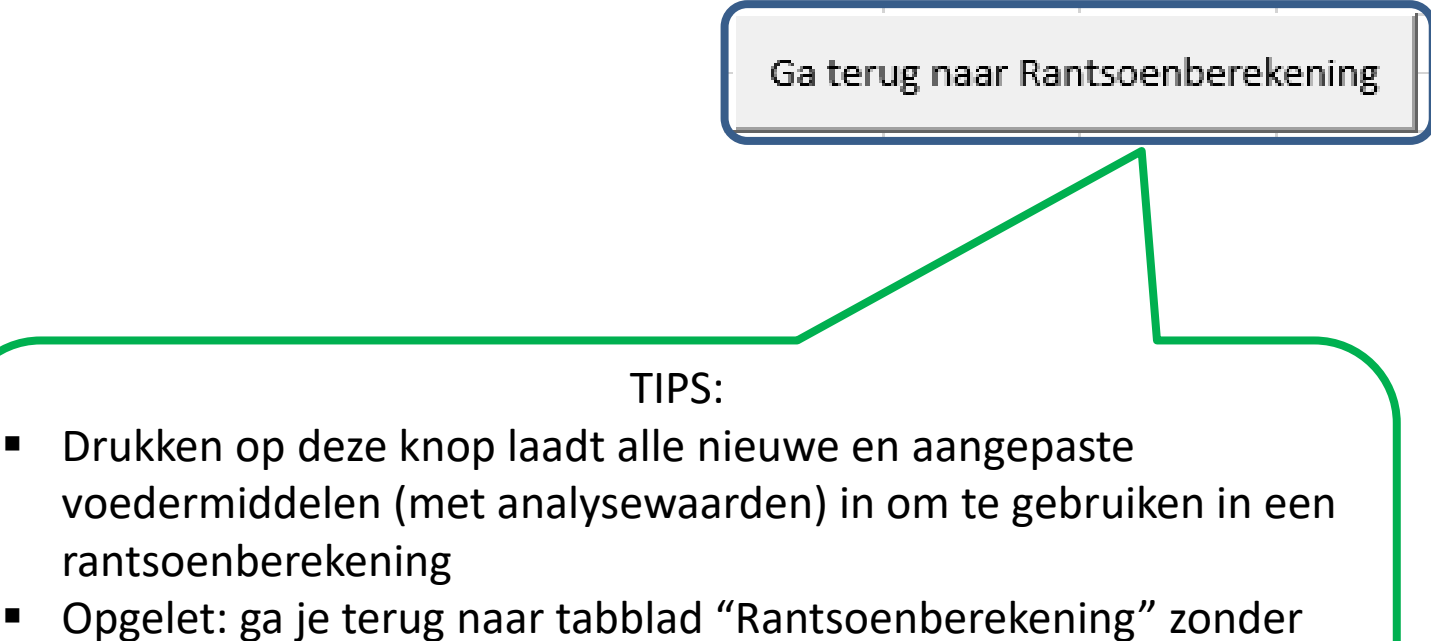

 Opgelet: ga je terug naar tabblad "Rantsoenberekening" zonder op deze knop te drukken, zullen nieuwe of aangepaste voedermiddelen niet beschikbaar zijn voor rantsoenberekening!!

TABBLAD RANTSOENBEREKENING

#### • Invoer leegmaken

 Wist alle voederwaarden uit de lichtgroene velden, zodat je opnieuw kan aanvullen alvorens op te slaan TIPS:

■ Controleer alle waarden alvorens op te slaan. Eens een voedermiddel is opgeslagen kan het niet meer aangepast worden. Fouten opslaan → voedermiddel verwijderen en opnieuw ingeven!

| <sup>1</sup> Invoer              |                |           |     |        |    |        |       |        |         |       |
|----------------------------------|----------------|-----------|-----|--------|----|--------|-------|--------|---------|-------|
| Naam                             | Categorie      | Analyse   | DS  | RAS    | RE | RVET   | RVETh | RC     | ZETam   | SUI   |
| Maïskuil - ILVO - September 2020 | Ruwvoeder      | per kg VS | 364 | 12,996 | 74 | 11,552 | NA    | 62,814 | 131,043 | 4,693 |
|                                  | Aanvulling CVB |           |     |        |    |        |       |        |         |       |
| Invoer leegmaken                 |                |           |     |        |    |        |       |        |         |       |
| nvoer                            |                |           |     |        |    |        |       |        |         |       |
| Naam                             | Categorie      | Analyse   | DS  | RAS    | RE | RVET   | RVETh | RC     | ZETam   | SUI   |
| Maïskuil - ILVO - September 2020 | Ruwvoeder      | per kg VS |     |        |    |        |       |        |         |       |
|                                  | Aanvulling CVB |           |     |        |    |        |       |        |         |       |

TABBLAD RANTSOENBEREKENING

#### • Opgeslagen voedermiddelen

- Overzicht van alle opgeslagen (eigen) voedermiddelen

| - | 1                               |              | 1         |          |          |          |          |          |          |          |          |          |          |          |          |          |           |          |
|---|---------------------------------|--------------|-----------|----------|----------|----------|----------|----------|----------|----------|----------|----------|----------|----------|----------|----------|-----------|----------|
|   | Opgeslagen voedermiddelen       |              |           |          |          |          |          |          |          |          |          |          |          |          |          |          |           |          |
|   | Naam                            | Categorie    | Analyse   | DS       | RAS      | RE       | RVET     | RC       | ZETam    | SUI      | NDF      | ADF      | ADL      | VEM      | FOS-91   | DVE-91   | OEB-91    | SW       |
|   | Maïskuil Cursus 1               | Ruwvoeder    | per kg DS | 350      | 44       | 80       | 32       | 184      | 356      | 0        | 340      | 186      | 17,6     | 950      | 529      | 48       | -35       | 1,678856 |
|   | Maïskuil ILVO 1                 | Ruwvoeder    | per kg DS | 386,7642 | 43,95442 | 80,15055 | 31,74603 | 183,8329 | 356,0308 | 0        | 339,7418 | 185,9014 | 17,58177 | 950,2773 | 608,1275 | 52,82589 | -33,13949 | 1,678856 |
|   | RodeKlaver cursus 1             | Ruwvoeder    | per kg DS | 468      | 126      | 207      |          | 234      | 0        | 44       | 432      | 266      | 253      | 709      | 605      | 37       | 63        | 3,1      |
|   | Voorbeeld                       | Ruwvoeder    | per kg DS | 1000     | 1000     | 1000     | 1000     | 1000     | 1000     | 1000     | 1000     | 1000     | 1000     | 1000     | 1000     | 1000     | 1000      | 1        |
|   | Voordroogkuil Cursus 1          | Ruwvoeder    | per kg DS | 474      | 80,19839 | 142,0086 | 33,139   | 244      | 0        | 43,47752 | 455,3389 | 282,0163 | 23,79513 | 906      | 575      | 63       | 45        | 1,929811 |
|   | Voordroogkuil Cursus Excel 2    | Ruwvoeder    | per kg DS | 397      | 100      | 207      | 41       | 219      | 0        | 18       | 367      | 228      | 11       | 968      | 578      | 84       | 77        | 2,54     |
|   | Voordroogkuil Cursus Minder 3   | Ruwvoeder    | per kg DS | 357      | 88       | 142      | 29       | 302      | 0        | 77       | 478      | 292      | 29       | 850      | 530      | 63       | 23        | 3,58     |
|   | Voordroogkuil ILVO 1            | Ruwvoeder    | per kg DS | 330,5    | 103,177  | 187,5946 | 38,12405 | 247,2012 | 0        | 7,261725 | 443,5703 | 272,6172 | 18,75946 | 952,8263 | 586,5544 | 70,33063 | 64,85736  | 2,890015 |
|   | Perspulp Cursus 1               | Bijproduct   | per kg DS | 235,2285 | 92,39715 | 87,28209 | 2,904564 | 186,0263 | 0        | 29,15643 | 462,3964 | 238,59   | 11,49831 | 1073     | 605      | 100      | -59       | 1,05     |
|   | Perspulp ILVO 1                 | Bijproduct   | per kg DS | 235,2285 | 92,39715 | 87,28209 | 2,904564 | 186,0263 | 0        | 29,15643 | 462,3964 | 238,59   | 11,49831 | 1078,268 | 730,365  | 115,5513 | -86,16815 | 1,05     |
|   | Evenwichtig 20% RE curus 1      | Krachtvoeder | per kg VS | 880      | 59       | 205      | 34       |          | 100      | 0        | 191      | 105      | 6        | 940      | 540      | 110      | 25        | 0,18     |
|   | Evenwichtig Krachtvoeder ILVO 1 | Krachtvoeder | per kg DS | 889,7    | 59,5     | 169,7    | ,3       | 126,6    | 193      | 0        |          |          |          | 931,81   | 530      | 108,2285 | 31,9681   | 0,18     |
|   | Soja/koolz 60/40                | Krachtvoeder | per kg VS | 880      |          | 44       |          |          |          |          |          |          |          | 969      | 526      | 209      | 151       | 0,18     |
| ľ |                                 |              |           |          |          |          |          |          |          |          |          |          |          |          |          |          |           |          |

#### TIP:

 Analysewaarden kunnen hier nog aangepast worden. Pas de waarde in de tabel aan en gebruik de knop "Ga terug naar Rantsoenberekening" om met de gewijzigde waarden aan de slag te gaan:

Ga terug naar Rantsoenberekening

#### TABBLAD RANTSOENBEREKENING

#### **INHOUDSTAFEL**

### RUNDVEELOKET

#### ILVO RUNDVEELOKET

Zoeken

Q

#### Kenniscentrum Tools Vraag / Antwoord Nieuwsbrief Agenda Overons Contact

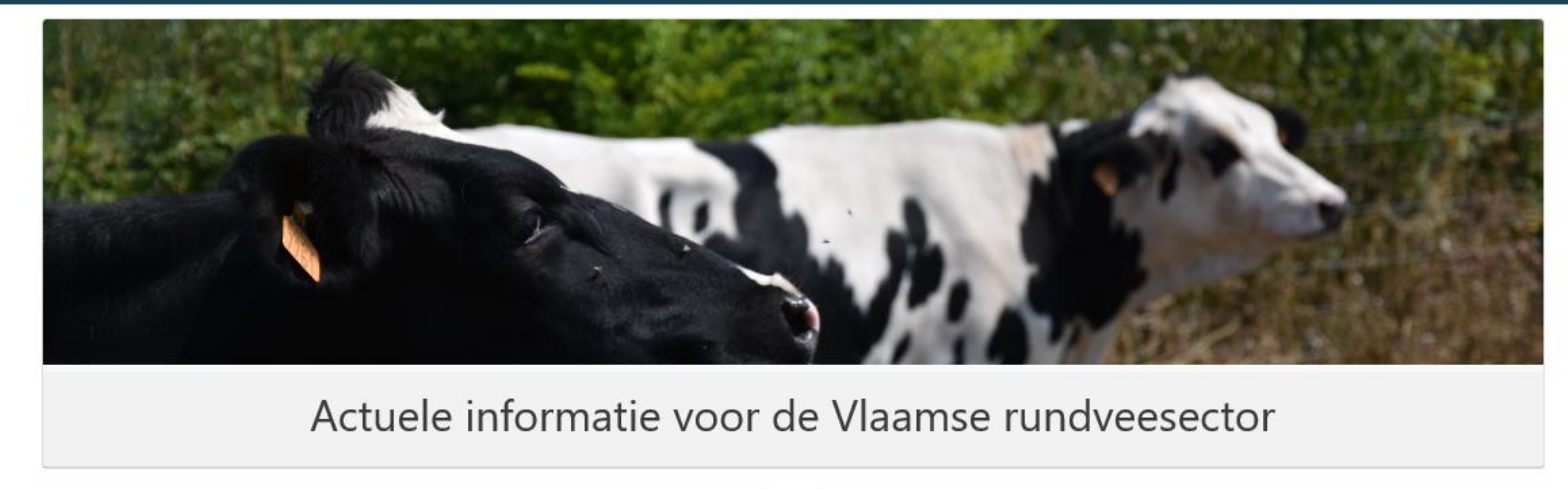

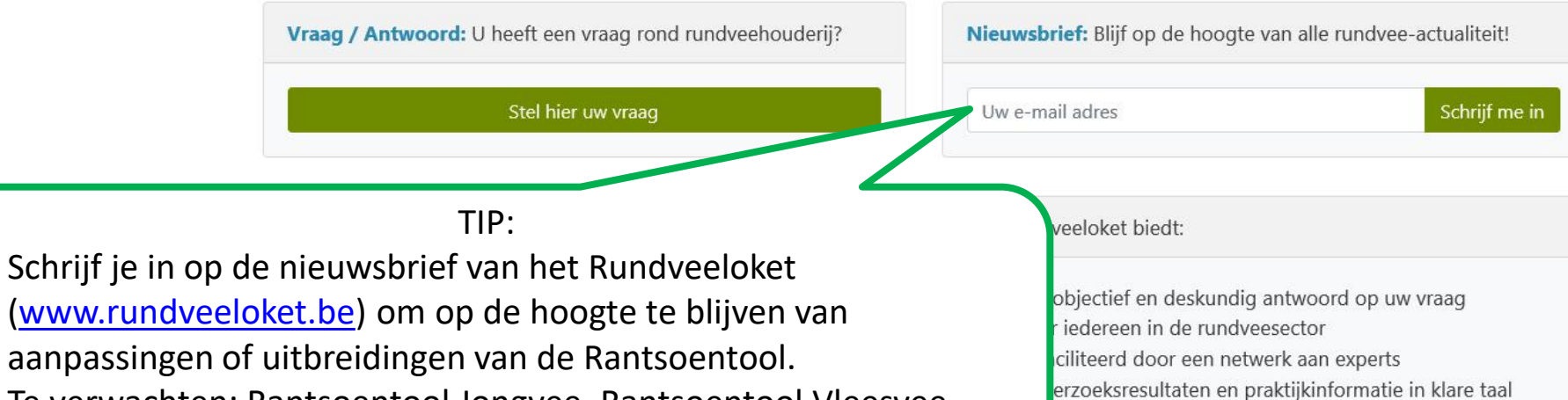

iedagen, workshops en demodagen

Te verwachten: Rantsoentool Jongvee, Rantsoentool Vleesvee